# What's New in ArcGIS Business Analyst 9.3

Last revised—July 22, 2008

### Contents

| Welcome to ArcGIS Business Analyst 9.3                        | 3  |
|---------------------------------------------------------------|----|
| Overview                                                      | 3  |
| AICGIS Business Analysi Desktop Help System                   |    |
| Reports                                                       | 4  |
| Benchmark Report                                              | 4  |
| Create Reports for Individual Features or Sum Up All Features | 5  |
| Map Series Report                                             | 6  |
| Business Reports                                              | 7  |
| Customer Demographic Comparison Report                        | 8  |
| Executive Summary Report                                      | 8  |
| Launch Report Directly from Project Explorer                  | 8  |
|                                                               | 8  |
| Analysis                                                      | 10 |
| Customer Prospecting by Principal Components Analysis         |    |
| Niean Store Center—Clustered Points                           | 11 |
|                                                               |    |
| Irade Areas                                                   |    |
| Infeshold Areas by Drive Time                                 | 12 |
| Subgeography Trade Area Enhancements                          |    |
| Standard Levels of Geography Trade Area Enhancements          | 14 |
| Address Geocoding                                             |    |
| Reverse Geocoding Using the Site Prospecting Tool             |    |
| Review Geocoding Options                                      | 16 |
| Preferences                                                   |    |
| Drive-Time Distance Units                                     | 17 |
| Territory Design                                              | 18 |
| Compare Territory Solutions Report                            | 18 |
| Enhanced Balancing and Polygon Adjacency                      |    |
| Improved Territory Layer Retrieval Methods                    | 19 |
| Better Support for Importing Territories                      | 19 |
| Barriers Used in Territory Assignments                        | 20 |
| Segmentation Module                                           | 21 |
| Report and Chart Improvements                                 | 21 |

Copyright © 2008 ESRI All rights reserved. Printed in the United States of America.

The information contained in this document is the exclusive property of ESRI. This work is protected under United States copyright law and other international copyright treaties and conventions. No part of this work may be reproduced or transmitted in any form or by any means, electronic or mechanical, including photocopying and recording, or by any information storage or retrieval system, except as expressly permitted in writing by ESRI. All requests should be sent to Attention: Contracts and Legal Services Manager, ESRI, 380 New York Street, Redlands, CA 92373-8100, USA.

The information contained in this document is subject to change without notice.

Any software, documentation, and/or data delivered hereunder is subject to the terms of the License Agreement. In no event shall the U.S. Government acquire greater than RESTRICTED/LIMITED RIGHTS. At a minimum, use, duplication, or disclosure by the U.S. Government is subject to restrictions as set forth in FAR§52.227-14 Alternates I, II, and III (JUN 1987); FAR §52.227-19(JUN 1987) and/or FAR §12.211/12.212 (Commercial Technical Data/Computer Software); and DFARS §252.227-7015 (NOV 1995) (Technical Data) and/or DFARS §227.7202 (Computer Software), as applicable. Contractor/Manufacturer is ESRI, 380 New York Street, Redlands, California 92373-8100, USA.

ESRI, the ESRI globe logo, ArcMap, StreetMap, ArcGIS, Tapestry, <u>www.esri.com</u>, and @esri.com are trademarks, registered trademarks, or service marks of ESRI in the United States, the European Community, or certain other jurisdictions. Other companies and products mentioned herein may be trademarks or registered trademarks of their respective trademark owners.

# Welcome to ArcGIS Business Analyst 9.3

#### **Overview**

ArcGIS<sup>®</sup> Business Analyst 9.3 is the next major release of the extension. This release builds on previous releases and adds important new capabilities.

This document provides a summary of the key new features and capabilities of Business Analyst 9.3. Please consult the Business Analyst desktop help system for more detailed information about these new features.

#### ArcGIS Business Analyst Desktop Help System

A conscious effort was made to improve the existing documentation in Business Analyst. This is reflected in the desktop help and mirrored in the online help.

Some of the highlights include

- More illustrations and examples of analysis output
- Reformatted table of contents allowing easier navigation
- Standardized geoprocessing (GP) error message links, providing descriptions and workarounds for every geoprocessing tool error

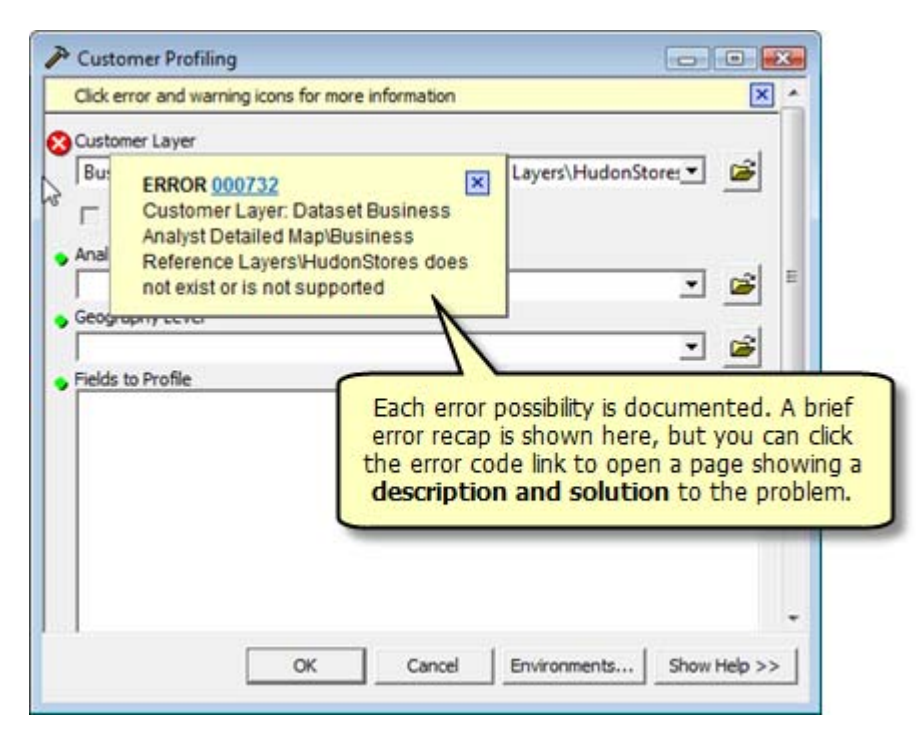

### Reports

A number of enhancements have been made in 9.3 to improve the report functionality better in Business Analyst. New reports and new reporting methods are added.

#### **Benchmark Report**

This report allows you to compare multiple trade areas against one another to determine how different or similar one location is to the next. You can easily measure the demographic characteristics of one area versus all other areas. The report shows statistical differences in raw number, percent, and index values. Various export options are available including Crystal Reports; a database table; or a preformatted Microsoft Excel spreadsheet, shown below.

Any demographic data variable can be benchmarked including standard out-of-the-box Business Analyst data source (BDS) layers or custom BDS layers that you create.

You can benchmark or compare against any of the following:

- An existing trade area
- The statistical average of all trade areas
- The statistical median of all trade areas

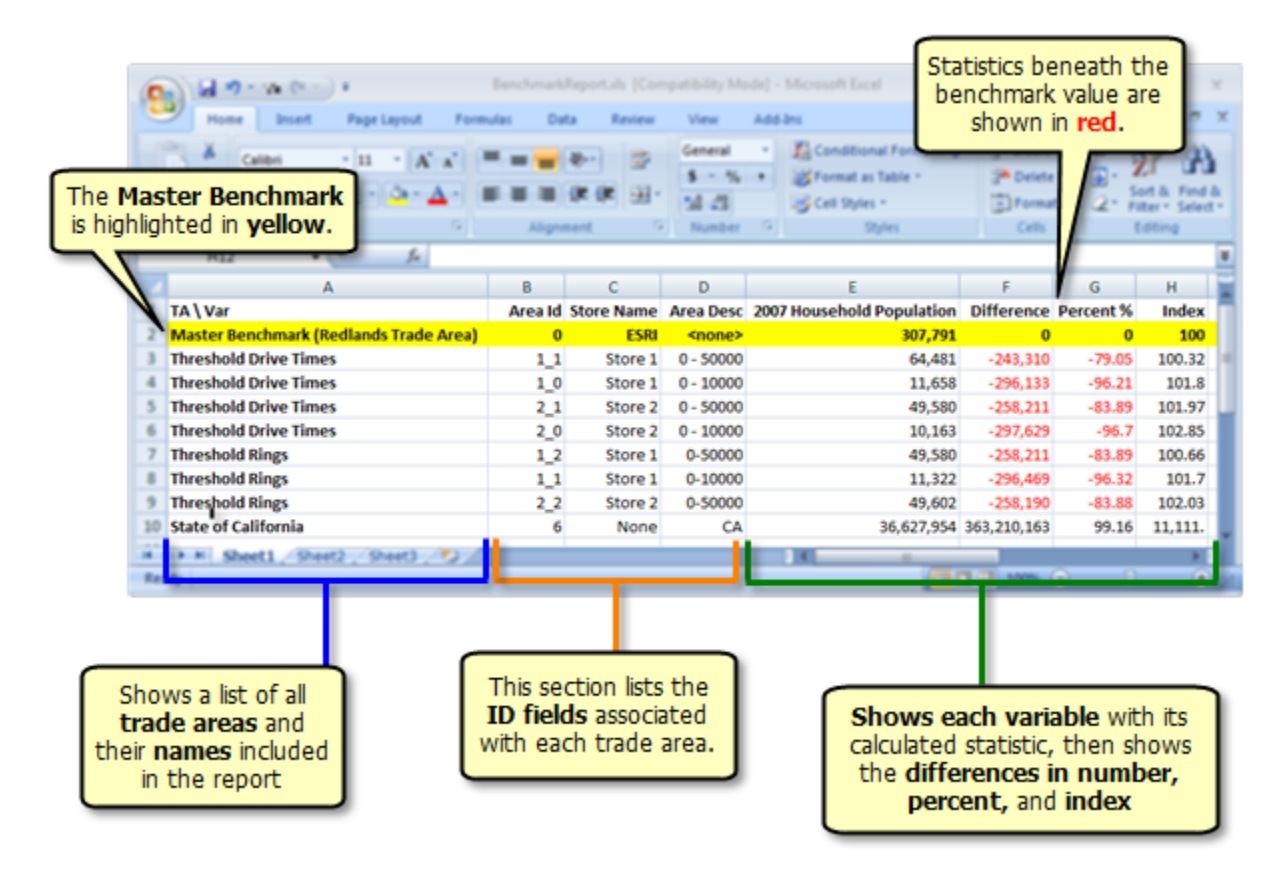

### **Customization of Existing Summary Reports**

You now have the ability to take any standard summary report bundled within Business Analyst and modify it further. For instance, you can start with the Age Report, open it in the Advanced Report Editor, and remove fields and/or add a section of your own variables.

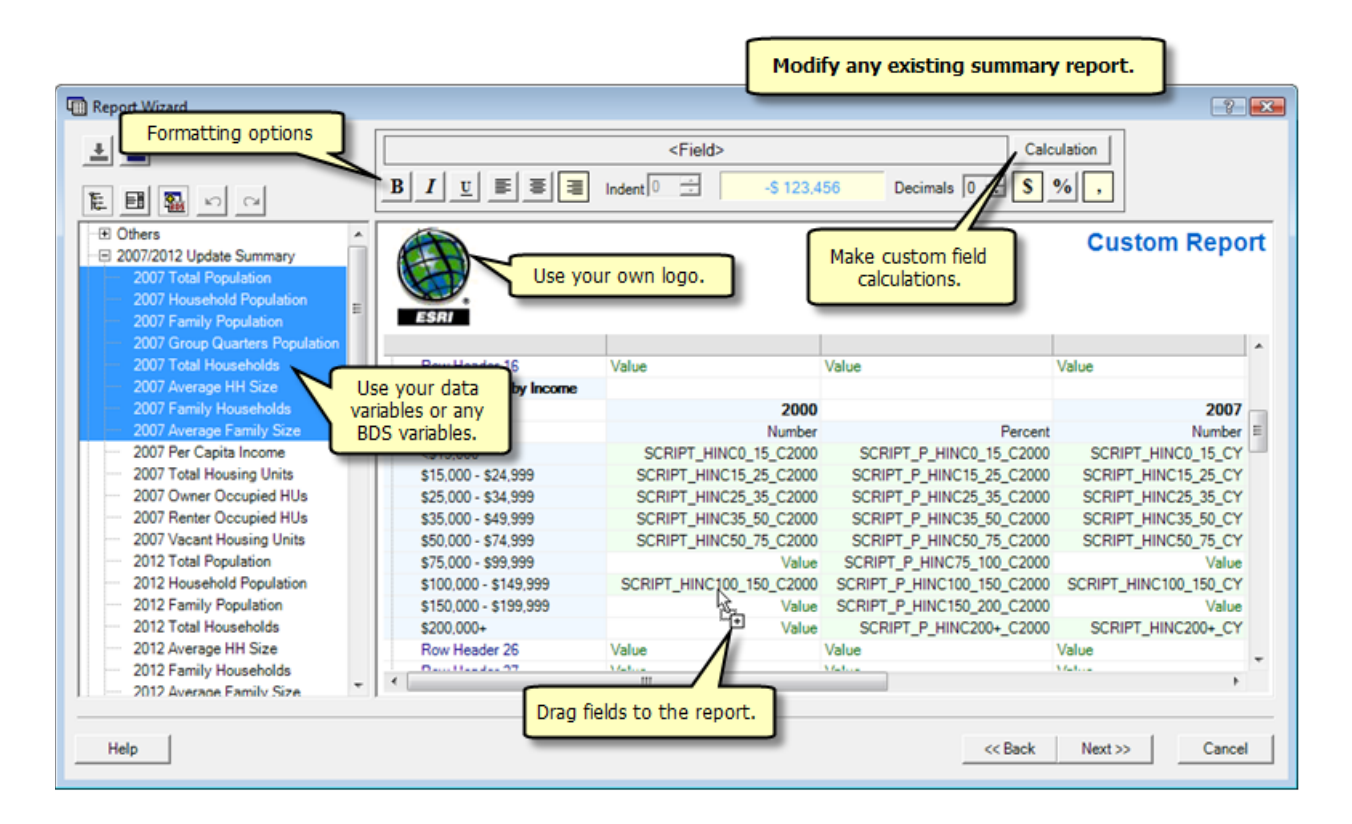

#### **Create Reports for Individual Features or Sum Up All Features**

Additional options are now available for creating reports containing single layers. This is important when you have trade areas with multiple rings or features. You can summarize your data based on the following:

- For individual features
- For the **whole layer**
- For both the individual features and the whole layer

For example, if you run a Population Report on three different Simple Ring trade areas and choose the Individual Features option, the report will show the population for each individual ring on its own page. If you choose the Whole Layer option, a single report will total the combined population for all three simple rings.

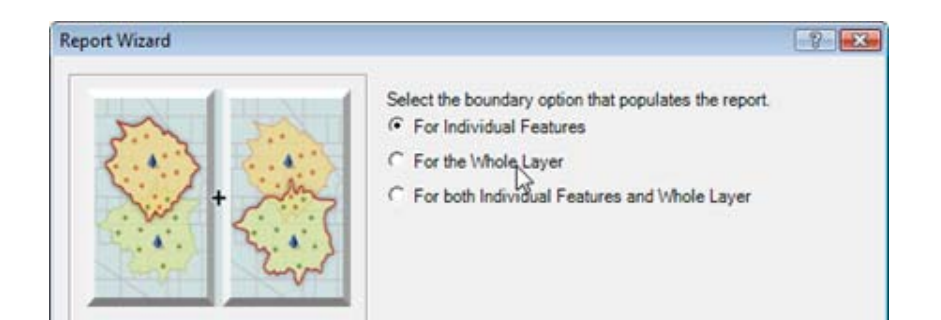

#### **Map Series Report**

- A new option is available for creating a series of maps using the Map Series Report. You can now quickly produce map views of multiple areas and convert them into presentation-quality reports. You can also send the reports directly to an image file such as JPEG or BMP. For example, you can create a Map Series Report for each trade area around 150 site locations in Southern California.
- Map titles can be customized for each map and read from the trade area layer.
- Maps can be created from the ArcMap<sup>™</sup> data view or layout view.
- Layout templates provided by Business Analyst can be used in conjunction with the Map Series Report to include cartographic elements such as scale bars, north arrows, legends, and neatlines.

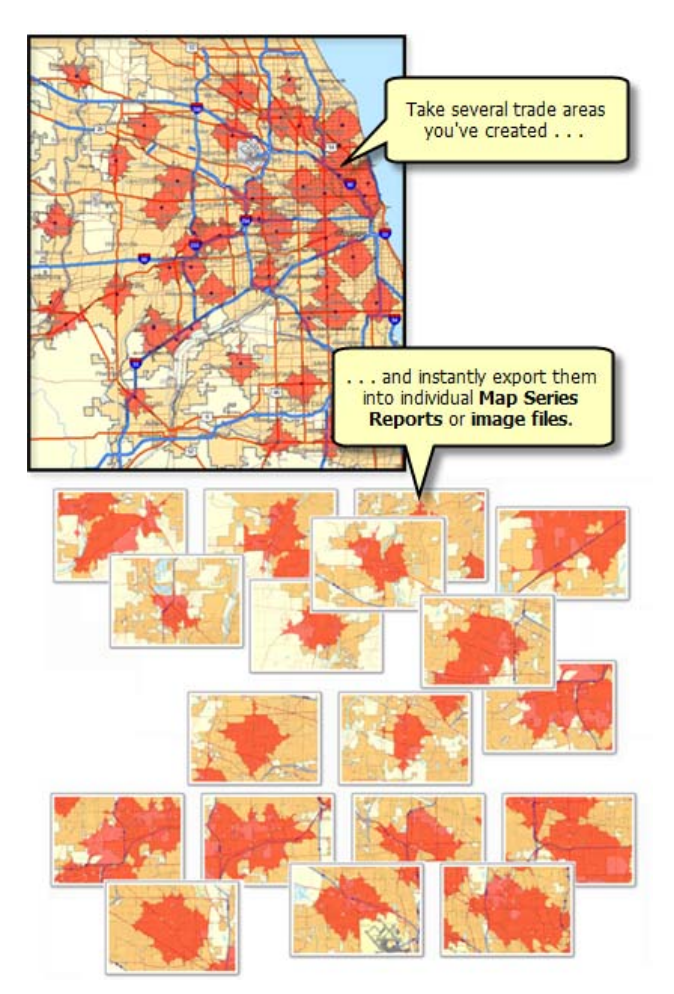

#### **Business Reports**

These reports allow you to quickly gather information about businesses or shopping centers in your trade areas.

- Shopping Centers Report: This report lists the Directory of Major Malls (DMM) shopping center points within a specified trade area along with other information such as the nearest road intersection, gross leasable area, and total stores.
- Business Locations Report: The Business Locations Report shows a list of businesses in a given area. It also summarizes the sales volumes and number of employees for all point locations.
- Detailed Business Locations Report: The Detailed Business Locations Report also displays a list of businesses in a given area. It shows information contained in the business points in a variety of different ways including
  - A map showing all businesses in your analysis
  - A list of all businesses and their respective sales volumes and number of employees
  - A graph showing the SIC code distribution

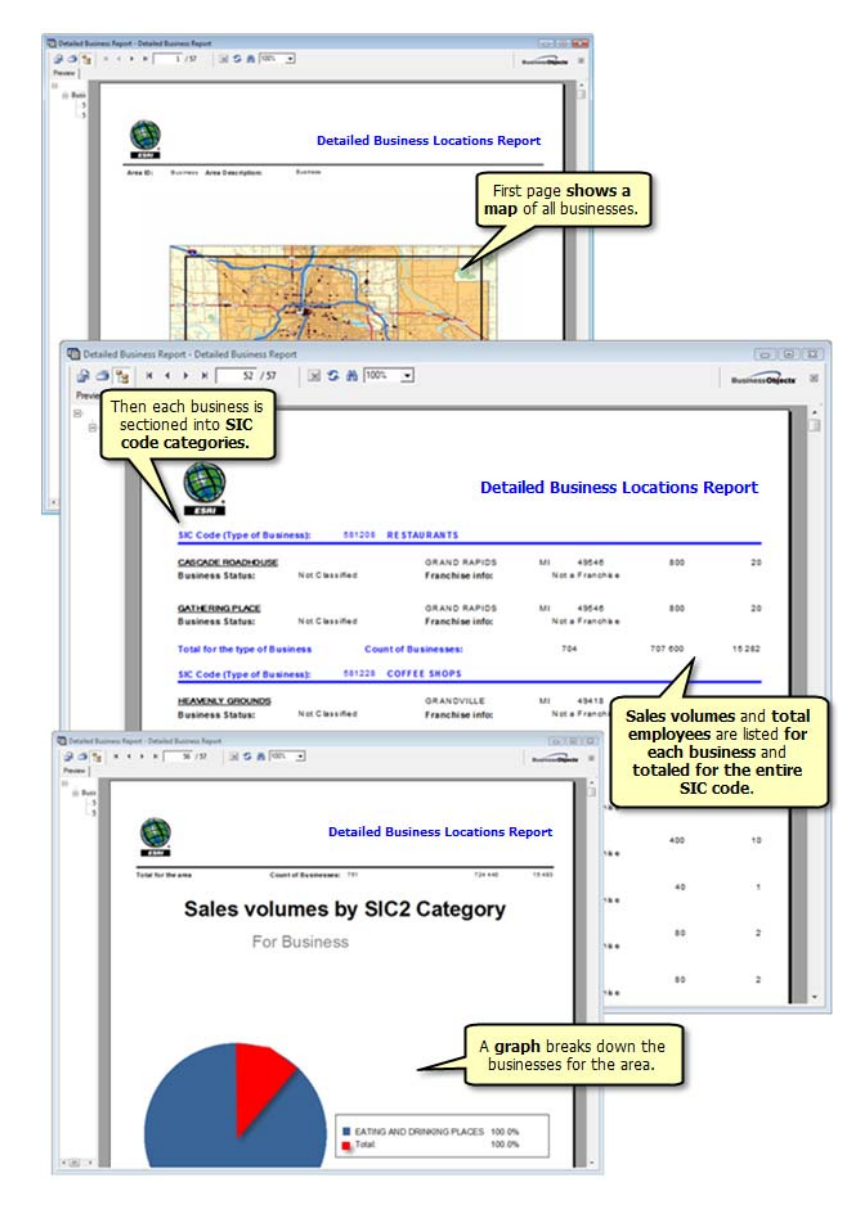

#### **Customer Demographic Comparison Report**

This report allows you to contrast the demographic attributes of one set of customers against those of another. You can compare a selected subset of customers to the entire layer or compare two separate customer layers. The differences are shown by total number and percentage.

#### **Executive Summary Report**

This report provides an executive summary, in paragraph form, of key demographic attributes in a trade area. The report includes current-year estimates, five-year forecasts, and Census 2000 demographic data. The report aids site selection, market analysis, and trend evaluation decisions.

#### Launch Report Directly from Project Explorer

The familiar context menus available in the Project Explorer (Move To, Copy To, Export, etc.) now contain an option to conveniently launch a report. You can set any summary report to launch directly from any trade area in the Project Explorer.

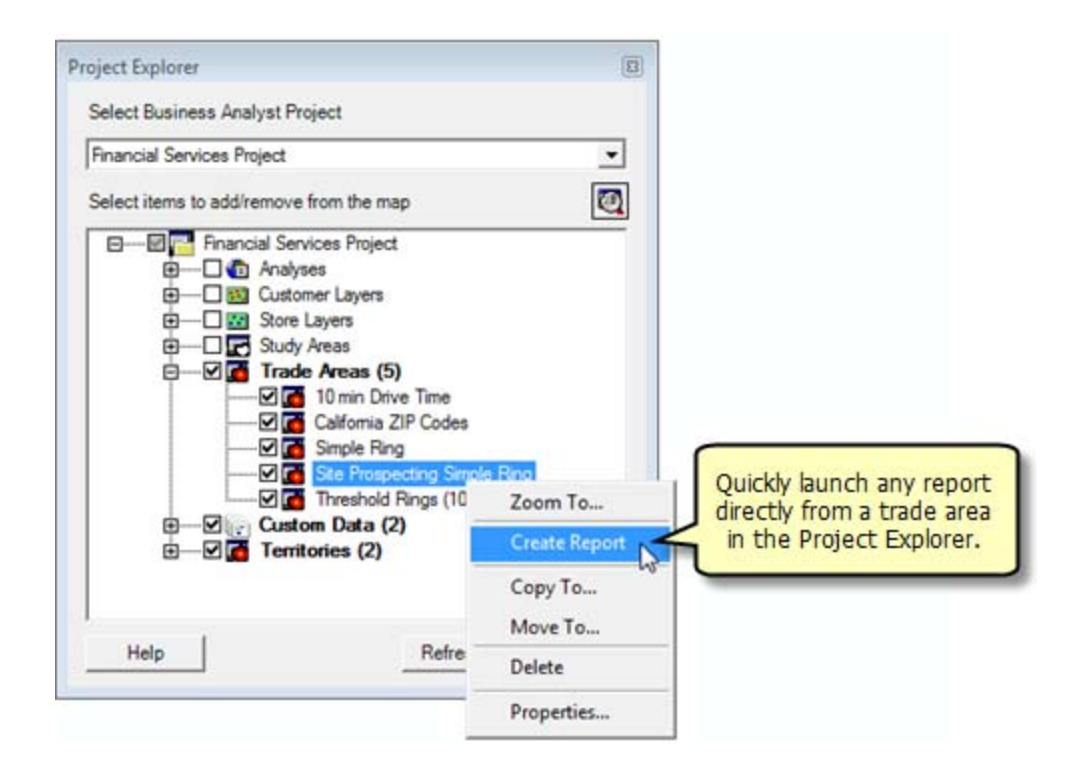

#### **Custom Variable Lists**

On various Business Analyst dialog boxes, you now have the option to create and save custom variable lists for use in reports, analyses, trade areas, and tools. This is especially helpful when you are repeating tasks that require the same demographic variable outputs. In addition, Business Analyst has stored variable lists for each standard summary report as well. For example, you can run a spatial overlay for a trade area and use every variable included in the Demographic and Income Report. The variables will appear as fields in the attribute table. It is not necessary to manually load each variable individually.

Different list options include the following:

- Save your own variables to a custom retrievable list.
- Use the fields in existing summary reports.
- Use the fields in existing summary reports plus add additional fields to make your own custom list.
- Save, send, import, and export lists so you can share lists between users or machines.

| ( Oulers                                     |            | E 2008/2013 Update Summary       |
|----------------------------------------------|------------|----------------------------------|
| 2008/2013 Update Summary                     | 1          | 2008 Total Population            |
| 2008 Total Households                        |            | 2008 Household Population        |
| 2008 Average Household Size                  |            | 2008 Family Population           |
| - 2008 Family Households                     | >          | > 2008 Group Quarters Population |
| - 2008 Average Family Size                   | -          |                                  |
| - 2008 Per Capita Income                     |            | 1                                |
| - 2008 Total Housing Units                   |            |                                  |
| 2008 Owner Occupied HUs                      | 11286      | 1                                |
| <ul> <li>2008 Renter Occupied HUs</li> </ul> | <          | <                                |
| - 2008 Vacant Housing Units                  |            |                                  |
| e                                            | •          |                                  |
| Search and Elter                             |            | Ine Saved Variable List          |
| Solicitation                                 |            |                                  |
| Filter:                                      | Match Case | e / <none></none>                |
|                                              |            | Saus Magaza                      |
|                                              |            | Manage                           |
|                                              | /          |                                  |
| 1                                            |            |                                  |
| Help                                         |            | << Back Next >> Cance            |
|                                              |            | -                                |
|                                              |            |                                  |

# Analysis

Existing analysis tools are enhanced with new techniques and features.

### **Customer Prospecting by Principal Components Analysis**

■ The Customer Prospecting analysis tool now contains an option to use the Principal Components Analysis (PCA) technique to rank geographies by demographic characteristics. This borrows from the Find Similar tool to output a thematic map layer for the overall ranking of variables. This is a valuable addition to Customer Prospecting, because the geographies will be ranked to find those that are most similar to your customer demographic profile.

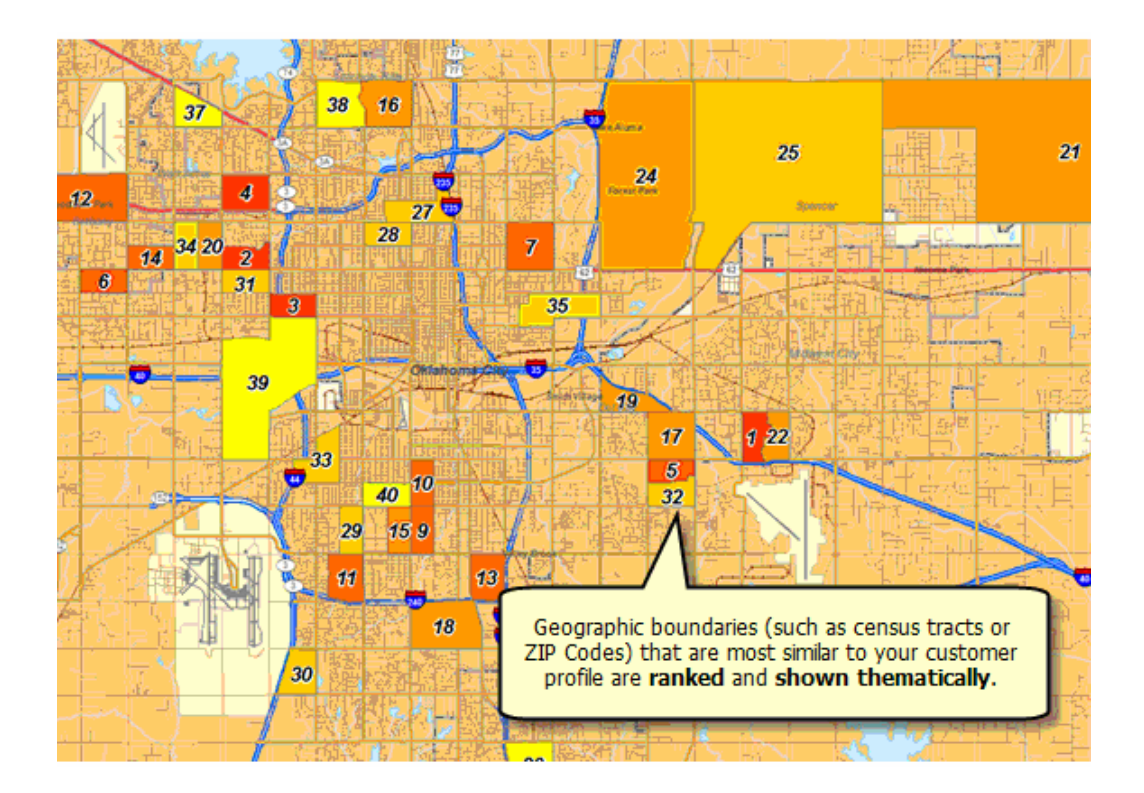

#### Mean Store Center—Clustered Points

A new option is available in the Mean Store Center analysis tool that allows you to create multiple centroids based on clusters of customer points. The same centroid locator methods from the single Mean Store Center option apply to the clusters including the following:

- Create clustered centroids from geographic locations.
- Create clustered centroids using a weighted value tied to each geographic location.

The clustered points output can be used in conjunction with Territory Design. For example, if you are looking to expand into a new market and know locations of your competitors, you can use the clustered points option to determine the most logical spots to place a new franchise. You can then build territories from those new locations.

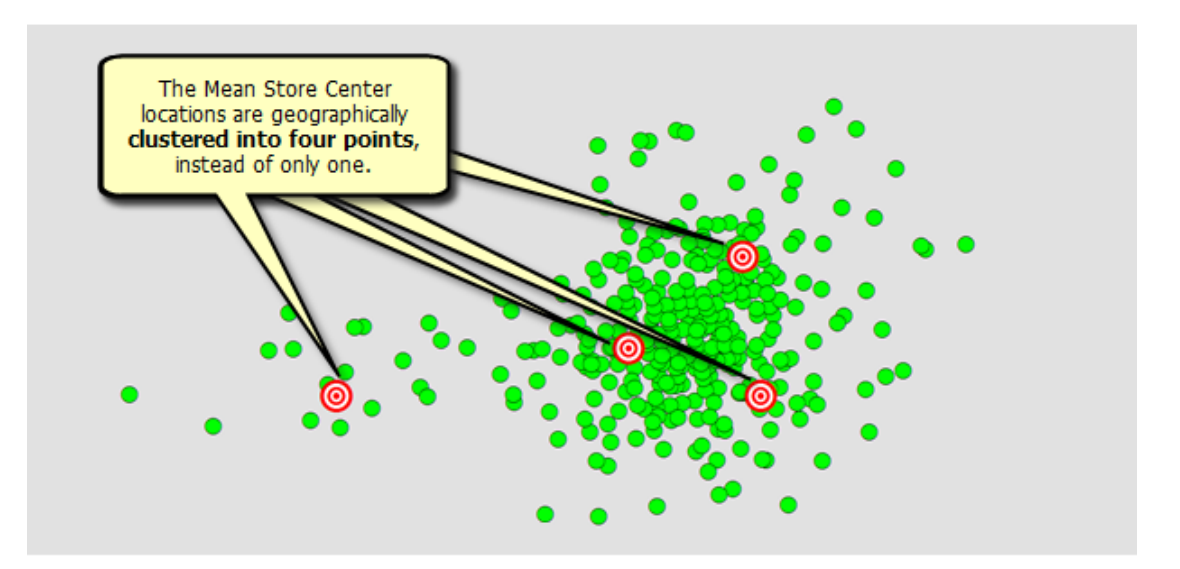

#### **Find Similar Improvements**

The Find Similar analysis tool has undergone some key changes to make the tool easier to use.

- An option is added to use existing polygon layers such as Drive Time trade areas.
- The master site can now be in a separate layer. Field linking is enabled to match the potential site characteristics to the master site characteristics.

### Trade Areas

Existing trade areas are enhanced with new selection techniques. Threshold trade areas incorporate drive times, and you can now draw your own custom trade areas.

### **Threshold Areas by Drive Time**

You can now use drive-time rings as an option in the Threshold trade areas to determine demographic criteria limits around sites. The addition of drive times expands your ability to define your potential customer base.

In the examples below, rings and drive times are drawn when 150,000 and 300,000 population thresholds are reached. Both Simple Ring and Drive Time methods are used to retrieve the population statistics from the same site.

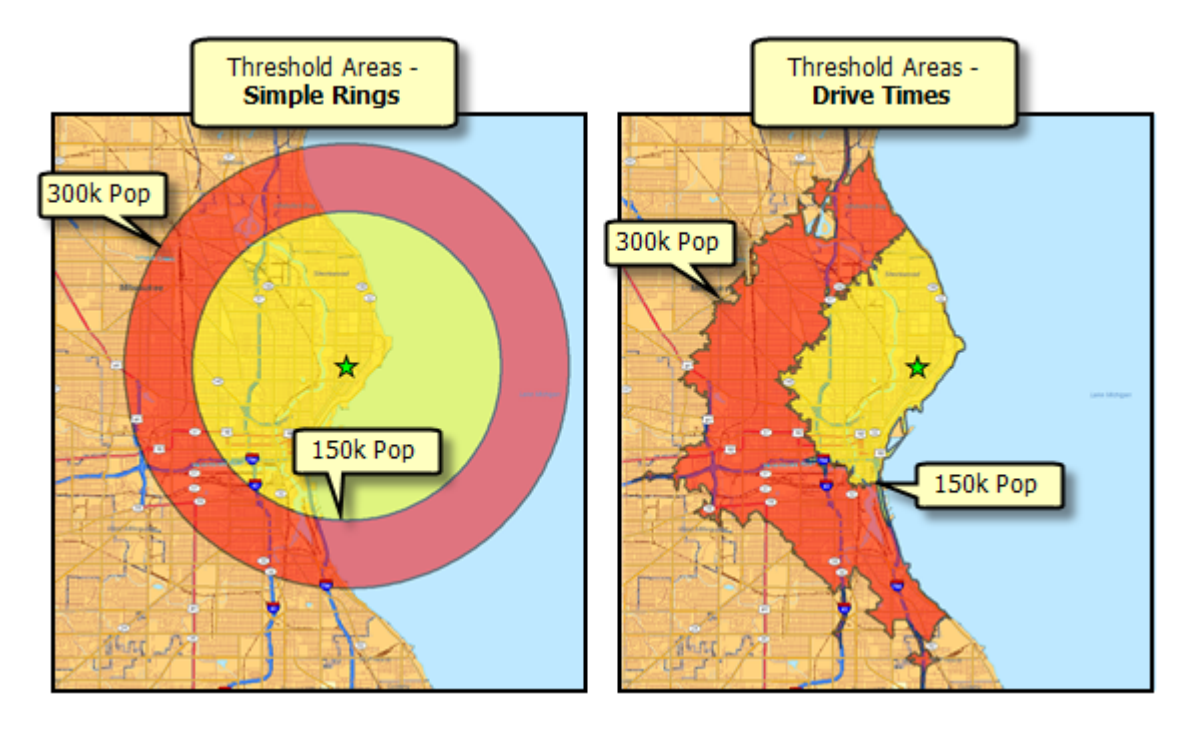

### Hand Draw Trade Areas

You can now create custom trade areas of whatever shape or size you want. This is helpful when designating an area that does not exist in any standard geographies such as a proposed multiacre commercial development. The Hand Draw trade area wizard will automatically open the New Polygon feature from the ArcGIS Drawing toolbar so you can easily create a customized polygon.

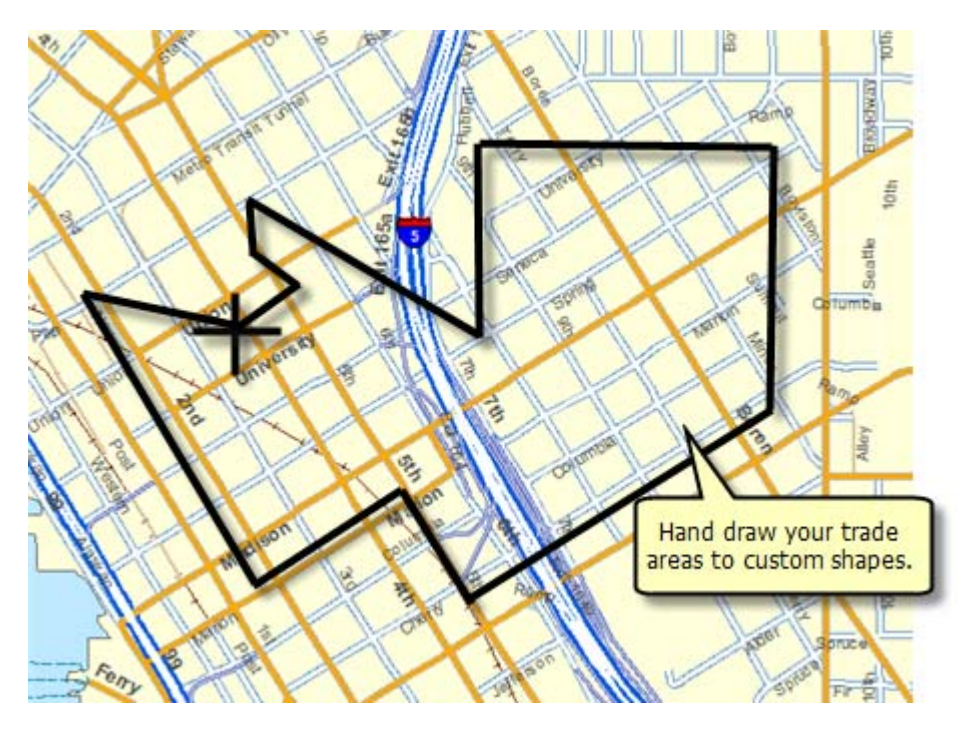

#### Subgeography Trade Area Enhancements

Subgeography trade areas now include multiple selection methods to better define the returned geographies including

- Intersect
- Centroid Within
- Completely Within

#### Standard Levels of Geography Trade Area Enhancements

Standard Levels of Geography trade areas now automatically output their corresponding feature name in the attribute table. This is important for reports, identification, and labeling purposes.

- Standard Levels of Geography takes advantage of the new option to create reports for individual features or for whole layers. These reporting techniques alleviate the need for basic geoprocessing functions such as premerging polygons to summarize data for entire areas.
- Feature names are added to the following levels: ZIP Codes, Counties, CBSAs, DMAs, and State boundaries. Here is a County trade area attribute table output:

|       | Attrib | utes of ( | Chicago | Area C                                          | ounties                            |       |                                            | 8     |  |  |  |  |  |
|-------|--------|-----------|---------|-------------------------------------------------|------------------------------------|-------|--------------------------------------------|-------|--|--|--|--|--|
|       | FID    | Shape     | ) ID    |                                                 | TA_DESC                            |       | NAMES                                      |       |  |  |  |  |  |
| E     | 0      | Polygon   | 1711    | TA fro                                          | m geography Layer : 17111          | McH   | enry County                                |       |  |  |  |  |  |
|       | 1      | Polygon   | 1708    | TA fro                                          | m geography Layer : 17089          | Kan   | e County                                   |       |  |  |  |  |  |
|       | 2      | Polygon   | 1709    | TA from geography Layer : 17097 Lake County     |                                    |       | A from geography Layer : 17097 Lake County |       |  |  |  |  |  |
|       | 3      | Polygon   | 1704    | TA fro                                          | m geography Layer : 17043          | DuP   | age County                                 |       |  |  |  |  |  |
|       | 4      | Polygon   | 1703    | TA fro                                          | m geography Layer : 17031          | Coo   | k County                                   |       |  |  |  |  |  |
|       | 5      | Polygon   | 1706    | TA fro                                          | m geography Layer : 17063          | Gru   | ndy County                                 |       |  |  |  |  |  |
|       | 6      | Polygon   | 1709    | TA fro                                          | m geography Layer : 17091          | Kan   | kakee County                               |       |  |  |  |  |  |
|       | 7      | Polygon   | 1719    | TA fro                                          | m geography Layer : 17197          | Will  | County                                     |       |  |  |  |  |  |
|       |        |           |         |                                                 |                                    |       |                                            |       |  |  |  |  |  |
| ,<br> |        | FID       | Shape   | ID                                              | TA_DESC                            | _     | NAMES                                      | ^     |  |  |  |  |  |
|       | 111    |           | Polygon | /gon 6012 TA from geography Layer : 60126 Eimhu |                                    |       |                                            |       |  |  |  |  |  |
|       |        | 1         | Polygon | 6013                                            | TA from geography Layer : 60131    | _     | Franklin Park                              |       |  |  |  |  |  |
|       |        | 2         | Polygon | 6015                                            | TA from geography Layer : 60154    | -     | Westchester                                | - E   |  |  |  |  |  |
|       |        | 3         | Polygon | 6016                                            | TA from geography Layer : 60162    | -     | Reckelay                                   | _     |  |  |  |  |  |
|       |        |           | Polygon | 6016                                            | TA from geography Layer : 60165    | -     | Mekose Dark                                | _     |  |  |  |  |  |
|       |        | e e       | Polygon | 0010                                            | Tex from geography cayer . correct | <hr/> | Oak Park                                   | _     |  |  |  |  |  |
|       |        | 7         | Polygon | Η.                                              | name field is now extend           |       | Oak Park                                   |       |  |  |  |  |  |
|       |        | 8         | Polygon | 1 ^                                             | hame new is now output             |       | Berwyn                                     |       |  |  |  |  |  |
|       |        | 9         | Polygon | t .                                             | LO Stariuaru Levels of             |       | Oak Brook                                  |       |  |  |  |  |  |
|       |        | 10        | Polygon |                                                 | Geography trade areas.             |       | Chicago                                    |       |  |  |  |  |  |
|       |        | 11        | Polygon | 0000                                            | TA Iron geography cayer . 00001    |       | Chicago                                    |       |  |  |  |  |  |
|       |        | 12        | Polygon | 6080                                            | TA from geography Layer : 60804    |       | Cicero                                     |       |  |  |  |  |  |
|       |        | 13        | Polygon | 6010                                            | TA from geography Layer : 60104    |       | Bellwood                                   |       |  |  |  |  |  |
|       |        | 1 4       | Debrace | 6043                                            | TA from accorronbul auer - 20120   |       | 1                                          | -     |  |  |  |  |  |
|       |        | Rec       | ord: 14 | •                                               | 1 M Show: Al Sel                   | ected | Records (0                                 | out _ |  |  |  |  |  |

### Address Geocoding

#### **Reverse Geocoding Using the Site Prospecting Tool**

The Site Prospecting tool now includes the Address Inspector for reverse geocoding. You can use this tool to hover over an area and locate a specific address. Once you have located your point, you can prospect the area by immediately creating reports from a Simple Ring, Drive Time, or Threshold trade area.

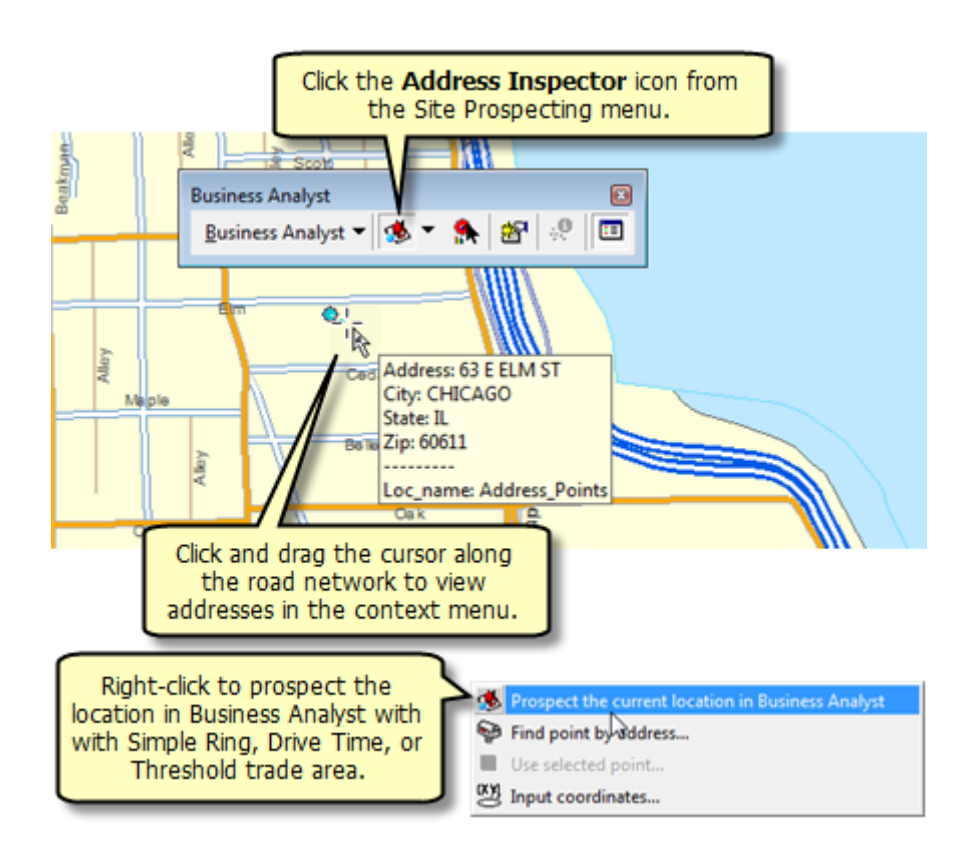

#### **Review Geocoding Options**

- Address geocoding options in 9.3 take advantage of the new interactive ArcGIS Review Geocoding dialog box. This allows you to review all records, get statistics on matched entries, and modify geocoding options all on one dialog box. Review Geocoding in Business Analyst is available from the Manage Store and Customer Setup wizards.
- The prebundled geocoding service is also updated in Business Analyst 9.3 to reflect improvements in the address locators. The City/State field locator has been removed from the cascading USA Geocoding Service. The City/State records can now be easily regeocoded using the Review Geocoding dialog box.

|      |                      | ſ             | Categorize I<br>Show all ( | by loca          | ed rec      | vpe. Ex:              |                               | View match rates                  |     |
|------|----------------------|---------------|----------------------------|------------------|-------------|-----------------------|-------------------------------|-----------------------------------|-----|
| -    | nteractive Ren       | natch -       |                            | uie ZI           | Coue        | evel.                 |                               |                                   | 3   |
| Sho  | w results:           | Al Addresses  | V                          | fanage result    | sets        | Refresh Rematch A     | utomatically                  | Matched: 777 (100%)               |     |
| Π    | FID                  | Shape         | Loc_name                   | Status           | Score       | x                     | ×                             | - Tied: 0 (0%)                    |     |
|      | 0                    | Point         | Street_Address             | M                | 100         | -122.437755156854     | 1                             |                                   |     |
| П    | 1                    | Point         | Address_Points             | M                | 100         | -122.39284            |                               | Unmatched: 0 (0%)                 |     |
|      | 2                    | Point         | Street_Address             | M                | 100         | -122.425595638187     | 2                             |                                   |     |
| н    | 3                    | Point         | Address_Points             | M                | 100         | -122.407578           |                               |                                   | - 1 |
| н    | 4                    | Point         | Street_Address             | M                | 100         | -122.441906787016     |                               |                                   |     |
|      | 5                    | Point         | Street_Address             | M                | 100         | +122.43860821694      |                               |                                   |     |
| Loca | tor Stre             | et_Address    | 3 ) ) 15 Cand              | idates<br>me ⊤ S | icore Side  | Records (of 777)      |                               | Candidate details:                | -   |
|      | Lunn Trees           | 1.07          | Street                     | Address 1        | 00 R        | 1000 TURK ST, SAN FRA | NCISCO, CA                    | - Y 37.7813519585                 |     |
| A00  | ress 1000 TUR        | KST           | Street_                    | Address 6        | 0 R         | 898 TURK ST, SAN FRAM | NCISCO, CA,                   | = HouseNum                        | =   |
| City | SAN FRA              | vcisco        | Street                     | Address 5        | 7 R         | 298 TURK ST, SAN FRAM | CISCO, CA,                    | PreDir                            |     |
| Stat | e CA                 |               | Street                     | Address 5        | 5 R         | 698 TURK ST, SAN FRAM | CISCO, CA,                    | BraTupa                           |     |
| Zp   | 94102                |               | Street                     | Address 5        | 14 R        | 658 TURK ST, SAN FRAM | VCISCO, CA,                   | - Chamblene Digu                  |     |
|      |                      |               | Street                     | Address 5        | 3 R         | 598 TURK ST, SAN FRAM | VCISCO, CA,                   | . Streetware TURK                 |     |
|      |                      |               | Street_                    | Address 5        | 60 R        | 498 TURK ST, SAN FRAM | VCISCO, CA,                   | <ul> <li>StreetType ST</li> </ul> |     |
| . 5  | itandardized Ad      | idress:       | Street                     | Address 4        | i R         | 398 TURK ST. N FRAM   | CISCO, CA,                    | + SufDir                          |     |
| 1000 |                      | T     SAN FRA | ANCISCO                    |                  |             |                       |                               | Oty                               | *   |
|      | Cancedon Ont         |               | Zoom to Condidates         | 1                |             |                       | Math                          | Ibmatch   Sum Edite   Chees       | 1   |
| _    | A Contraction of the |               | Lookin to Carloroades      | the not          | Aburess fro |                       | Maton                         | Cose Cose                         |     |
|      | 1odify yo            | ur settir     | ngs.                       |                  |             | See othe<br>and int   | r <b>addres</b><br>teract wit | s candidates<br>h the map.        |     |

### Preferences

A number of administrative preferences have been added to Business Analyst to improve the way analyses are executed.

#### **Drive-Time Distance Units**

- Easily toggle between miles per hour and kilometers per hour settings in the Business Analyst Preferences. This automatically changes the drive-time units without having to modify or customize street networks.
- Change your drive-time engine global settings, toggling between the StreetMap<sup>™</sup> and Network Analyst algorithms.

|                                                  | inpiere.            | Speed Units to D    | )isplay:         |                          |
|--------------------------------------------------|---------------------|---------------------|------------------|--------------------------|
| Normal                                           | -                   | • MPH               | ·                | and kilometers per hour  |
| Name                                             | Value               | MPH                 |                  | and kilometers per nour. |
| 55 MPH                                           | 55                  |                     |                  |                          |
| 45 MPH                                           | 45                  |                     |                  | <u> </u>                 |
| 35 MPH                                           | 35 🗸 E              | Enter your own      | values to crea   | te                       |
| 25 MPH                                           | 25                  | a custom spe        | ed limit table.  |                          |
| 20 MPH                                           | 20                  | E. M. CHARLES MARKA |                  |                          |
| 5 MPH                                            | 5                   |                     |                  |                          |
| 1 MPH                                            | 1                   | 15) 15              |                  |                          |
| Other Roads                                      | 5 Tog               | gle between th      | ne Network A     | nalyst                   |
| Drive Time Algo                                  | rithm0              | r StreetMap o       | Irive-time engli | nes.                     |
| Network Analys                                   | £                   | V                   | •                |                          |
| 1                                                |                     |                     |                  |                          |
| Snap Tolerance                                   | options             |                     |                  |                          |
| Snap Tolerance                                   | options             |                     |                  |                          |
| Snap Tolerance<br>Min Tolerance                  | s options           |                     |                  |                          |
| Snap Tolerance<br>Min Tolerance<br>Max Tolerance | e options<br>e: 0.1 |                     |                  |                          |

# **Territory Design**

A number of improvements have been made to Territory Design for ArcGIS. The toolbar is again included with Business Analyst.

### **Compare Territory Solutions Report**

This report allows you to compare different territory solutions in a variety of ways. For example, you can import older sales territories and rebalance them based on new sales figures or with new office locations, then immediately create a report showing the differences.

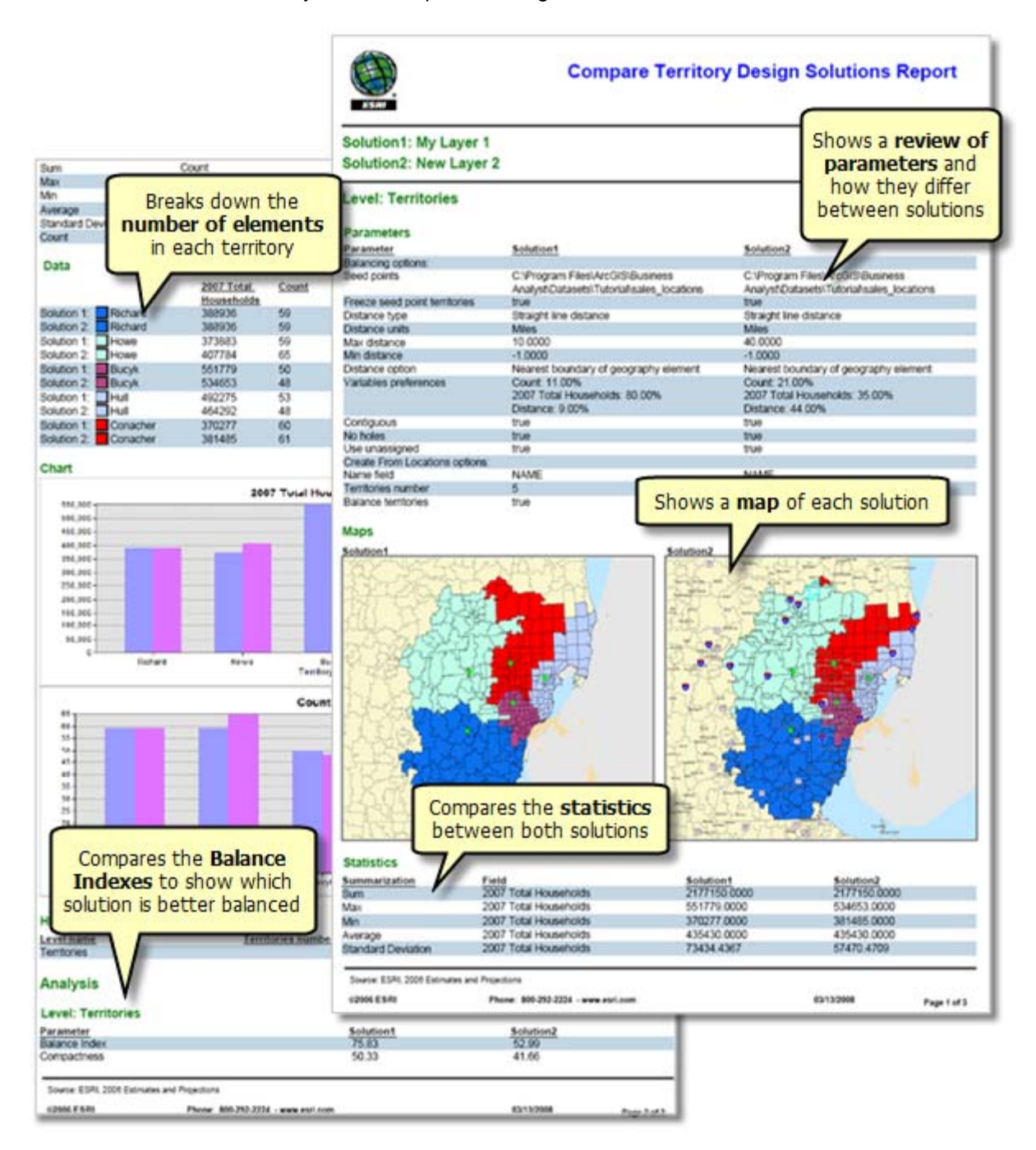

#### **Enhanced Balancing and Polygon Adjacency**

The balancing engine uses an improved topological adjacency between polygons. This process finds the best candidates for each territory by applying a high- and low-power index to territory polygon clusters. This results in more compact territories with fewer "snaking" effects.

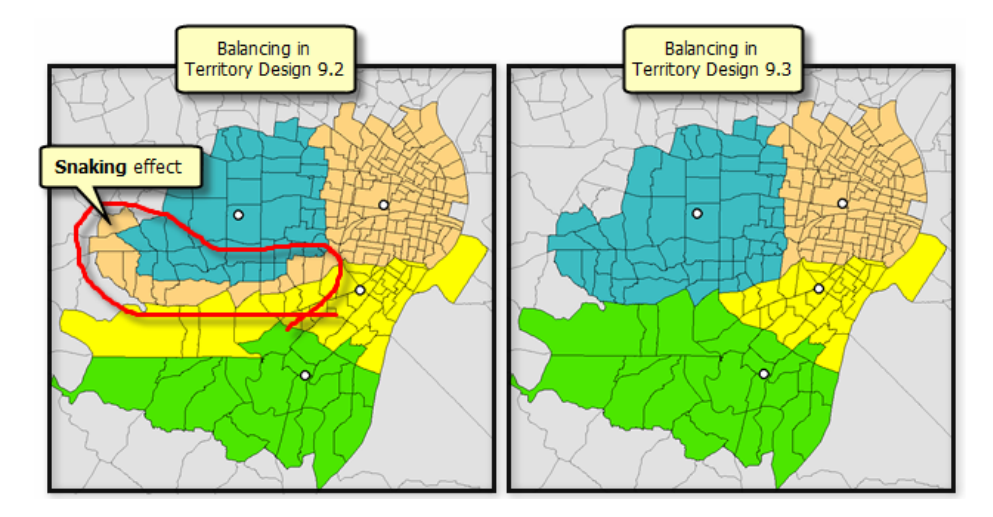

- A balancing index tool is introduced to speed up processing times when balancing, rebalancing, or recreating territories. This process is automatically applied to the alignment layer when balancing territories. Running the balancing index tool will greatly increase the processing time for territory layers loaded to Business Analyst Server.
- The ability to lock selected territory elements before balancing is now included. This function can be used when the same dispatcher always services a certain area. The prebalance assignment will ensure that a selected section will remain in the desired territory.

#### **Improved Territory Layer Retrieval Methods**

- Territories are now directly added to the Project Explorer as layers. This makes for better integration with Business Analyst in the same fashion as all other analyses are loaded and retrieved such as stores, customers, and trade areas.
- A Save Territory Layer As feature is now included in Territory Design. This allows easy archival and retrieval of previous territory layers and saves settings and symbology. It also allows the Compare Territory Solutions Report to run on different territory layers. A Save Territory Layer feature is added as well to save your updated layer settings when balancing isn't necessary.

#### **Better Support for Importing Territories**

The user interface has been improved to allow the importing of territories, paying special attention to multiple hierarchies. The import process now supports more field types such as text, doubles, or blobs from shapefiles or Excel spreadsheets or whatever database your territories reside in.

#### **Barriers Used in Territory Assignments**

Network Analyst barriers can now be implemented to shield a section of territories from another. This is important when areas are geographically near but are disconnected in a real-world scenario by a feature such as a river, mountain range, or limited-access highway. In this case, you can set barriers along a river to exclude one territory group from inclusion into a territory group on the opposite side.

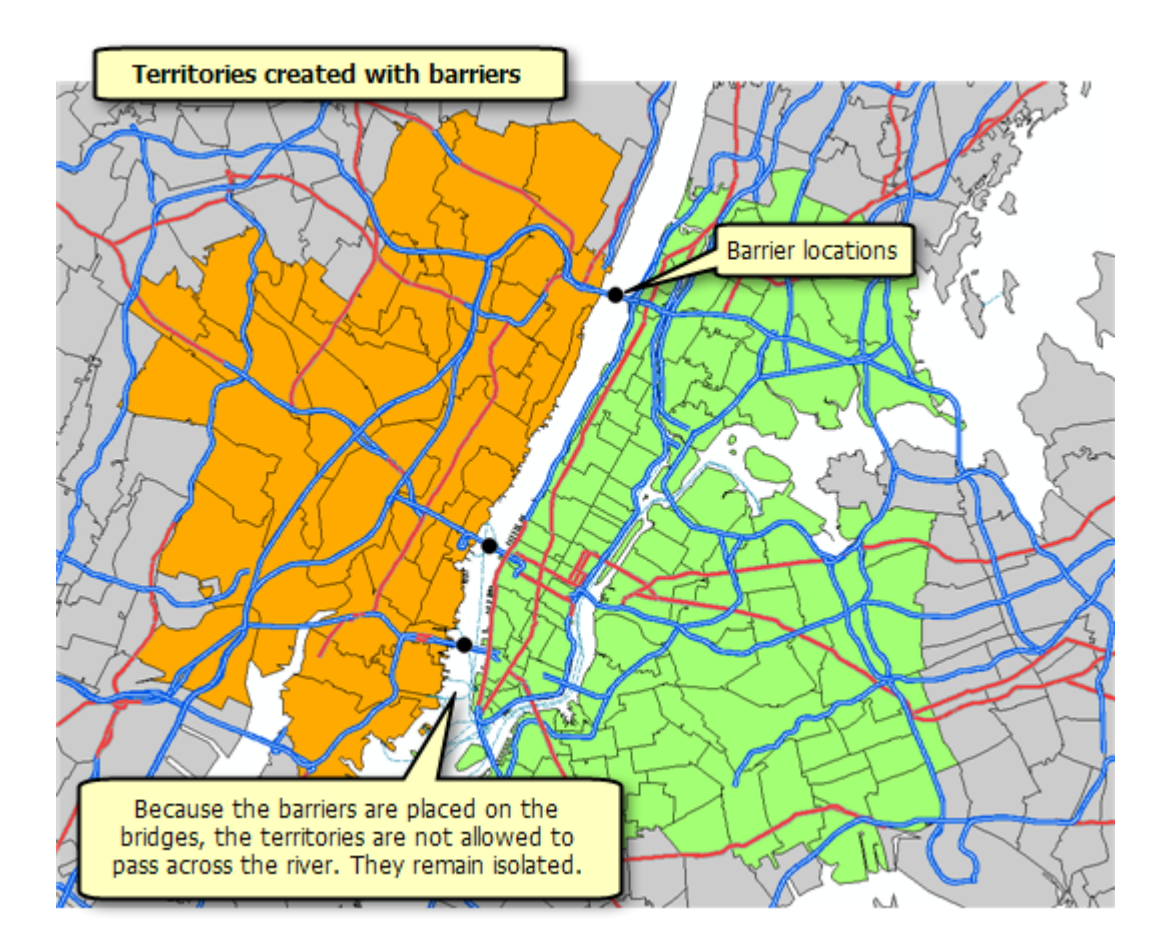

### **Segmentation Module**

A number of improvements have been made to the Segmentation Module reporting including the addition of volumetric fields.

#### **Report and Chart Improvements**

#### Segmentation Profiles:

The Segmentation Profile dialog box now displays an Average Volumetric value when volumetric information is included in the profile. For example, segmentation profiles can be weighted by the total dollars for each segment, the total number of purchases, or total volume of goods consumed.

| Segment ID | Segnent Name               | Count | Percent | Total V. | Average Volumetric | N                                                                                                    |
|------------|----------------------------|-------|---------|----------|--------------------|----------------------------------------------------------------------------------------------------|
| 1          | Top Rung                   | 14    | 3.057   | 1400.3   | 100.02             |                                                                                                    |
| 2          | Suburban Splendor          | 0     | 0       | 1        | 0                  |                                                                                                    |
| 3          | Connoisseurs               | 16    | 3.316   | 1518.65  | 94.92              |                                                                                                    |
| 4          | Boomburbs                  | 0     | 0       |          | 0                  | New Average                                                                                                    |
| 5          | Wealthy Seaboard Suburbs   | 2     | 0.126   | 57.5     | 28.76              | Valumetric field                                                                                                    |
| 6          | Sophisticated Squires      | 0     | 0       | 0        | 0                  | volumetric neid                                                                                                    |
| 7          | Exurbanites                | 0     | 0       |          | 0                  |                                                                                                    |
| 8          | Laptops and Lattes         | 223   | 19.804  | 9070.44  | 40.67              | And the second second s |
| 9          | Urban Chic                 | 85    | 15.406  | 7056.23  | 83.01              |                                                                                                    |
| 10         | Pleasant-Vile              | 0     | 0       | (        | 0                  |                                                                                                    |
| 11         | Pacific Heights            | 177   | 35.844  | 16417.01 | 92.75              |                                                                                                    |
| 12         | Up and Coming Families     | 0     | 0       | (        | 0                  |                                                                                                    |
| 13         | In Style                   | 0     | 0       | 0        | 0                  |                                                                                                    |
| 14         | Prosperous Emply Nesters   | 0     | 0       |          | 0                  |                                                                                                    |
| 15         | Silver and Gold            | 0     | 0       |          | 0                  |                                                                                                    |
| 16         | Enterprising Professionals | 0     | 0       | - 0      | 0                  |                                                                                                    |
| 17         | Green Acres                | 0     | 0       | - 0      | 0                  |                                                                                                    |
| 18         | Cozy and Comfortable       | 0     | 0       |          | 0                  |                                                                                                    |
| 19         | Milk and Cookies           | 0     | 0       | - 0      | 0                  |                                                                                                    |
| 20         | City Lights                | 10    | 1.025   | 469.26   | 46.93              |                                                                                                    |
| 21         | Urban Villages             | 1     | 0.300   | 137.3    | 137.31             |                                                                                                    |
| 77         | Materoridiano              | 0     | 0       |          | n.                 |                                                                                                    |

■ Tapestry Profile Volume Report:

This new report allows you to incorporate volumetric information in the analysis of Tapestry<sup>™</sup> segments. Volumetric information can be in the form of sales, number of visits, dollars spent, and so forth. Built on the original Tapestry Profile Report, this report includes three additional fields: Total Volume, Average Volume, and Volume Index.

| Tapestry Volume Profile                                                                                                    | by Summary Group                                                                       |                                               |                         | -                                          | _          |                                     |                                 |            |
|----------------------------------------------------------------------------------------------------|----------------------------------------------------------------------------------------|-----------------------------------------------|-------------------------|--------------------------------------------|------------|-------------------------------------|---------------------------------|------------|
| Tapestry profiles the various<br>consumer markets represented by<br>your clients, relative to a base<br>population, such as the U.S.                                                                                    | A                                                                                      | C                                             |                         |                                            | F)         |                                     |                                 |            |
| A There are 12 LiteMode groups<br>and 11 Urbanization groups                                                                                                    | K                                                                                      | Potential<br>Volume                           | Penetration             | <ul> <li>Poteberal<br/>Volume</li> </ul>   | *          | Total                               | Average \                       | Alume      |
| B. 8853 (47.3%) of your oustomers<br>are "L1. High Society"                                                                                                    | LiteMode Groups<br>L1. High Society<br>L2. Upscale Avenues                             | → Number 1<br>8,053 47.3<br>3,681 21.6        | Per 100<br>1.16<br>0.57 | Number 1 8<br>691,683 19.2<br>642,443 17.9 | idex<br>24 | 263 016.00<br>114 757.00            | Volum.e<br>32.66<br>31.18       | 105<br>101 |
| C. Penetration rate shows the<br>number of outcomers relative to a<br>base providition or hourshold count?                                                                                                    | L3. Metropolis<br>L4. Solo Acts                                                        | 234 1.4<br>259 1.5                            |                         |                                            |            | 5 452.00<br>5 444.00                | 23.34<br>24.88                  | 76<br>81   |
| 1.16 out of every hundred "L1. High<br>Society" are your customers.                                                                                                    | L5. Senior Styles<br>L6. Scholars & Patriots                                           | 1,100 6.7<br>20 0.1                           | Ave                     | rage Volu                                  | ne<br>Ime  | 35 918.00<br>646.00                 | 32.58<br>28.09                  | 91         |
| D. The base of this profile is<br>Custom base population or<br>households. The base should                                                                                                    | L7. High Hopes<br>L8. Global Roots<br>L9. Family Portrait                              | 662 3.9<br>940 5.5                            | Vol                     | ume Ind                                    | ex         | 19 141.00                           | 28.91                           | 94         |
| represent the target market for your<br>outtomers to show relevant<br>comparisons and participant rates                                                                                                    | L10. Traditional Living<br>L11. Factories & Farms                                      | 1,470 0.7<br>10 0.1                           | 0.02                    | 58,010 1.8                                 | 4          | 39 878.00<br>132.00                 | 26.98<br>10.20                  | 00<br>43   |
| The best base can be pre-selected<br>by you or derived from the<br>generable summary or a trade                                                                                                    | L12. American Guilt                                                                    | 132 0.0                                       | 0.30                    | 43,361 1.2                                 | 64         | 2 435.00                            | 10.45                           | 60         |
| area analysis. The right base<br>depends upon whether you are<br>marketing nationally, regionally, or<br>locally.                                                                                                    | A                                                                                      | Target for<br>Potential<br>Volume             | Penetration             | Basefor<br>Potential<br>Volume             |            | Total                               | Average \                       | hlum e     |
| E. Tapestry Group "L1. High<br>Society" is 19.24% of Custom Base<br>population or households.                                                                                                    | Urbanization Groups<br>U1. Principal Urban Centers I<br>U2. Principal Urban Centers II | <u>Number</u> <u>3.</u><br>424 2.5<br>279 1.6 | Per 100<br>0.07<br>0.08 | Number % 8<br>609,286 17.0<br>058,892 10.0 | 16<br>16   | Volum e<br>9 480.00<br>8 621.00     | <u>Velume</u><br>22.36<br>30.90 | 73<br>100  |
| F. The Tapestry index measures<br>the proportion of your customers in                                                                                                    | U3. Metro Cities I<br>U4. Metro Cities II                                              | 3,766 22.1 1,062 6.2                          | 0.67                    | 561,245 15.8<br>421,392 11.7               | 142<br>50  | 115 794.00 25 876.00                | 30.75<br>24.37                  | 100<br>79  |
| a particular market relative to the<br>proportion of base population or<br>households in the market. For                                                                                                    | US. Urban Outskins I<br>US. Urban Outskins II                                          | 2,610 15.0<br>65 0.4                          | 0.57                    | 459,359 12.8<br>112,810 3.1                | 120<br>12  | 88 250.00<br>1 254.00               | 33.81<br>19.29                  | 110<br>63  |
| example, the Tapestry Index of 246<br>reflects the higher concentration of<br>"L1. High Society" among your                                                                                                    | U7, Suburban Periphery I<br>U8, Suburban Periphery II<br>U9, Small Towns               | 7,141 42.0<br>1,311 7.7<br>130 0.8            | 0.55                    | 237,739 6.6<br>33,851 0.9                  | 236        | 228 113.00<br>40 041.00<br>2 513.00 | 31.94<br>30.54<br>19.33         | 99         |
| outtomers (47.3%) than all Cuttom<br>Base population or households<br>(19.2%).                                                                                                    | U10. Rural I<br>U11. Rural II                                                          | 231 1.4<br>1 0.0                              | 0.16                    | 140,239 3.9<br>18,317 0.5                  | 36         | 4 706.00                            | 20.37<br>15.00                  | 65<br>49   |
| In other words, your outlomers are<br>146% times as likely to be "Lt. High<br>Society" than the average Custom<br>Dase person or household. Note:<br>Segment 66, Unclassified, is not<br>included in the Summary Table. |                                                                                        |                                               |                         |                                            | _          |                                     |                                 |            |

#### Market Potential Volume Report:

This new report allows you to incorporate volumetric information in the analysis of market potential. Using volumetric information you specify, the report displays Expected Volume, Average Volume, and a Volume Index for subgeographies in the study market area.

| Geography<br>ID | Name          | Total<br>Household | Expected<br>Household | Percent<br>Penetration | Index | Expected<br>Volume | Average<br>Volum e | Volum e<br>Index |
|-----------------|---------------|--------------------|-----------------------|------------------------|-------|--------------------|--------------------|------------------|
| 94111           | San Francisco | 2,345              | 4                     | 0.2                    | 77    | 161.63             | 40.41              | 66               |
| 94133           | San Francisco | 13,699             | 23                    | 0.2                    | 76    | 1,127.06           | 49.00              | 80               |
| 94102           | San Francisco | 17,557             | 26                    | 0.1                    | 67    | 982.72             | 37.80              | 61               |
| 94103           | San Francisco | 11,110             | 16                    | 0.1                    | 65    | 616.07             | 38.50              | 62               |
| 94130           | San Francisco | 662                | 0                     | 0.0                    | 0     | 0.00               | 0.00               | 0                |
| 94158           | San Francisco | 156                | 0                     | 0.0                    | 0     | 12.32              | 0.00               | 0                |
| 94104           | San Francisco | 101                | D                     | 0.0                    | 0     | 11.76              | 0.00               | 0                |

Market Potential Volume Report variables in BDS format:

This feature allows you to view the variables in the Market Potential Volume Report in an attribute table and use them in further analysis such as thematic mapping and spatial overlay. For example, you can use the output of this report and add a map layer with expected volume for each unit of geography in your area of study. With this capability, you can create thematic maps and even use this information in custom reports and other Business Analyst tools.

#### Volumetric options on charts:

The Game plan chart now has an option to change its axis values including some of the volumetric measurements as options: Index & % Composition Volume and Index Volume & % Composition Volume.

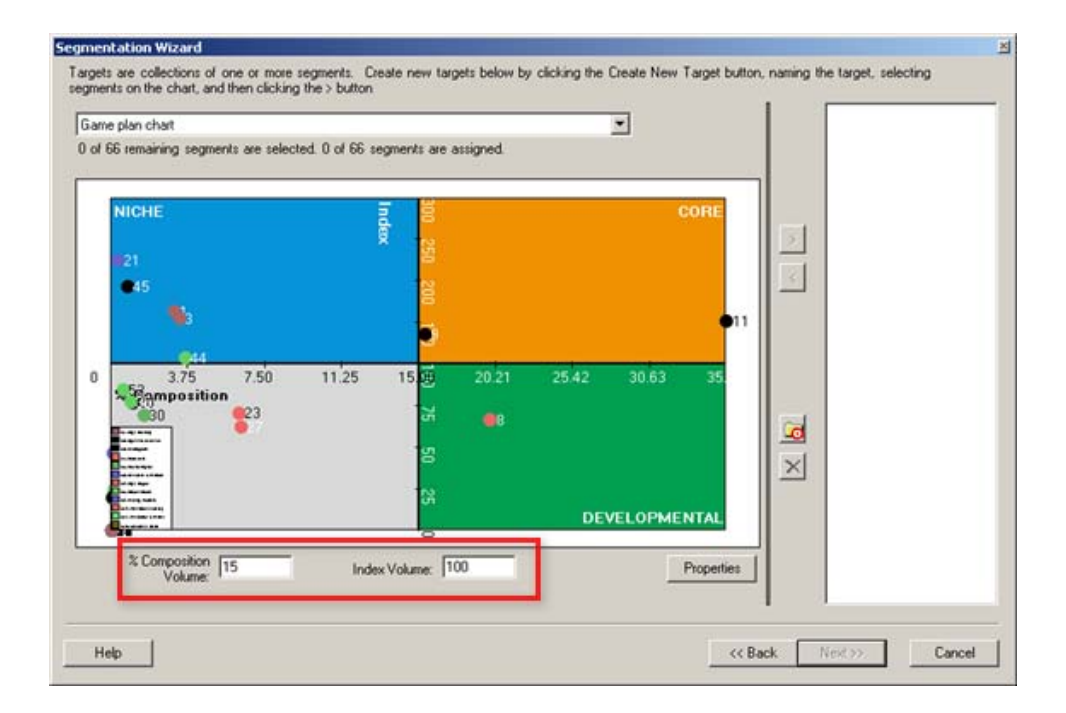